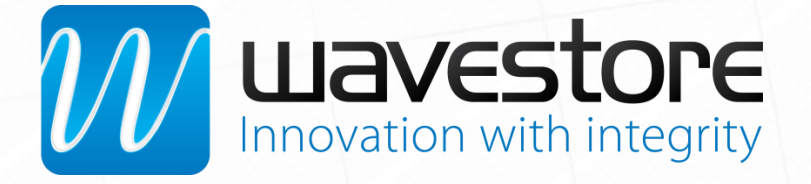

# WaveView Quick Start Guide

ENG-0018-MAN-03

Released Aug 2015

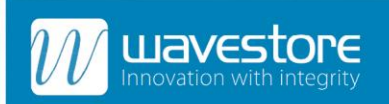

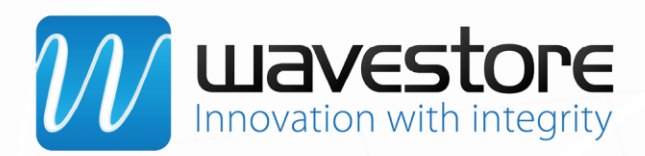

## **Quick start steps**

#### Step 1

Login to the Wavestore server, and select your display configuration (e.g. 2x2) from the pull down list in the Main Screen. You can add a camera to the display area by using drag and drop from the Device Tree, or by double clicking on the name of a camera. Move between different camera layouts you've used by using the purple undo/redo arrow buttons on the toolbar.

### Step 2

Click on a camera display to select for control (the surround will highlight blue – see the lower right camera display above). Use the playback controls to Play/Pause, or click Stop to go back to Live View. The top right corner of the display will show the current status of the camera display (Live/Paused/Play).

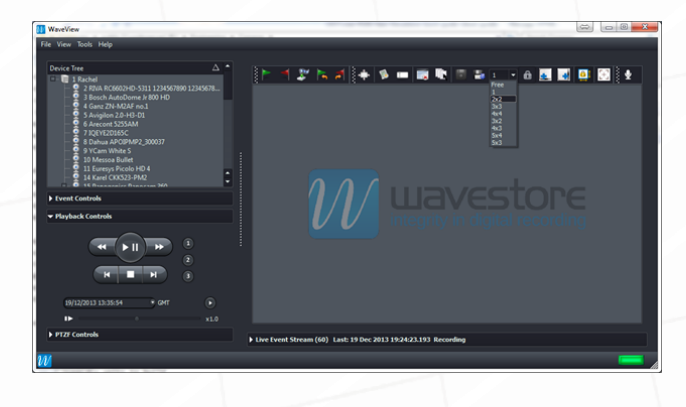

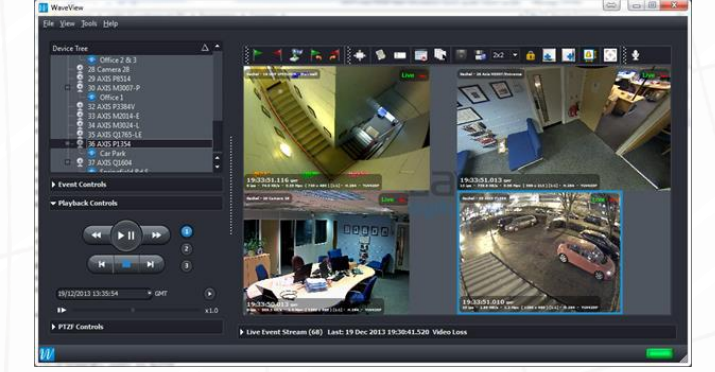

#### Step 3

Click on a camera display to select for control (the surround will highlight blue – see the lower right camera display above). Use the playback controls to Play/Pause, or click Stop to go back to Live View. The top right corner of the display will show the current status of the camera display (Live/Paused/Play).

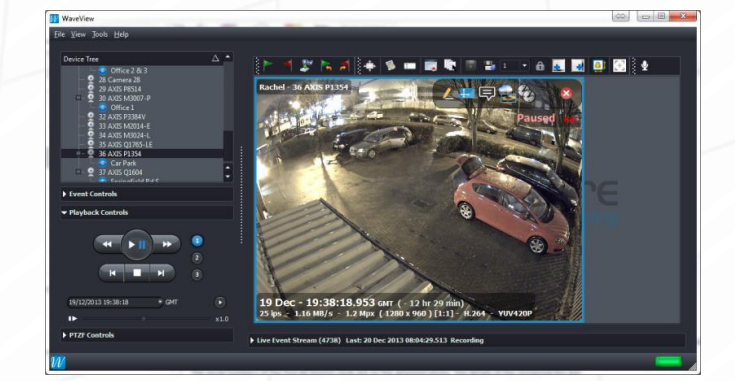

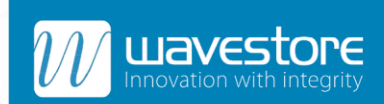

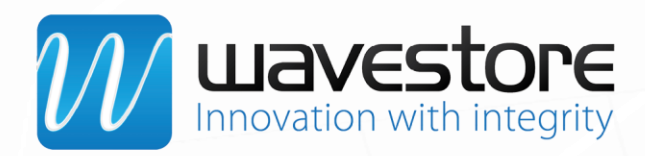

#### Step 4

To search footage, move your mouse to lower edge of the camera display, and the grey quick search bar will appear. Roll the mouse wheel in/out over the quick search bar to zoom in/out on the timeline (time increments will change). The grey time slider shows the current playback position. Click on a point on the timeline, and the time slider will move to that point.

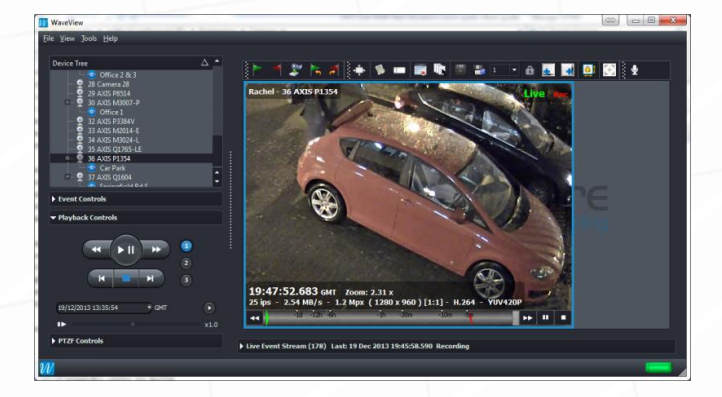

#### Step 5

To save a still image, pause playback, move your mouse to the top right corner of the display, and click on the pencil icon.

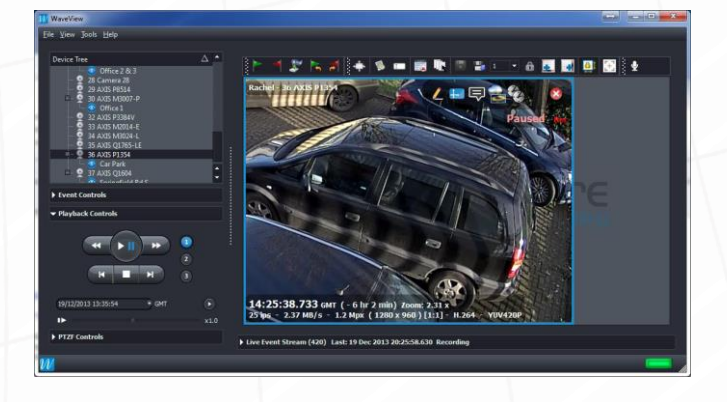

#### Step 6

The Edit Dialog screen opens, with options for editing the still image (e.g. Crop/Blur), once you're ready click 'Save' to back-up the image.

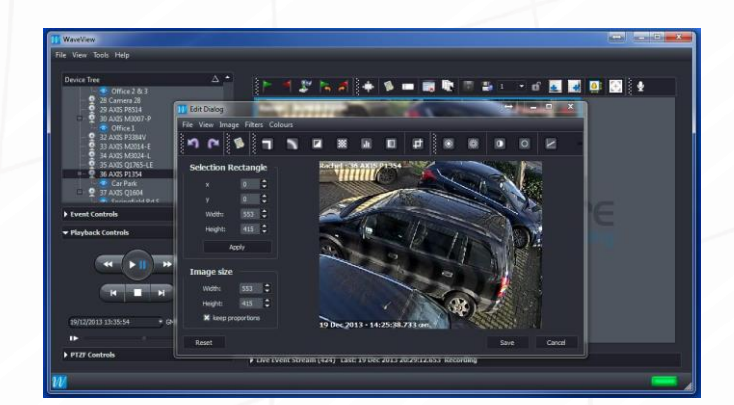

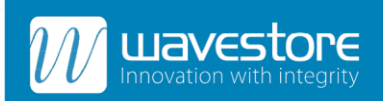

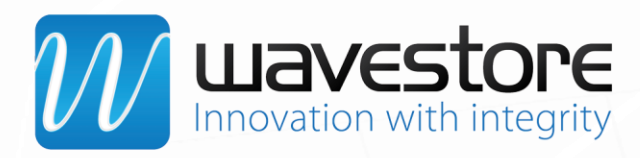

#### Step 7

To backup footage from a single camera, use the flag icons above the camera display to set the start (Green) and end (Red) times for a backup. The quick search bar will show the time points that you've selected in Green and Red. Click on the blue Backup icon (next to the Green & Red flags) to open the Backup Dialog screen.

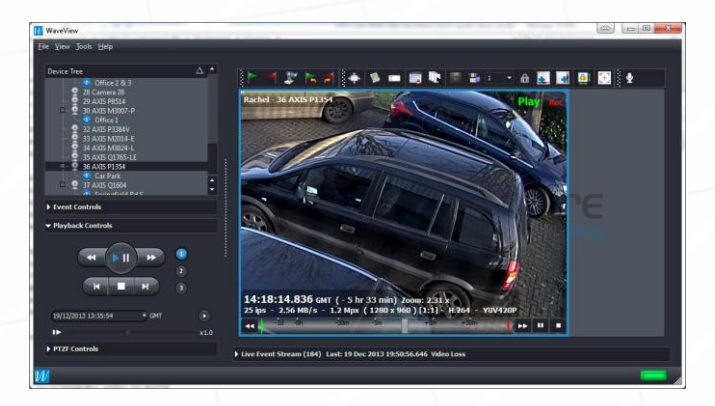

#### Step 8

If you're using the Wavestore WSB format for backup, check the 'include WaveView' option to include a copy of the software for playback. You can also select other backup formats (e.g. AVI/WMV), so the backup file can be played back with Windows Media Player. Click on 'Start' to create the backup. A confirmation message will appear once the backup is complete.

| WaveView                                                                                                    |                                                                                                    |
|----------------------------------------------------------------------------------------------------|----------------------------------------------------------------------------------------------------|
| ile View Tools Help                                                                                                    |                                                                                                    |
| Device Tree $\Delta$ •<br>20 Cifrice 2 & 3<br>20 Cimres 28<br>21 Cientres 28                                                                                                    |                                                                                                    |
| Same/Template: Backae:SkrCount3.14-50<br>Backae:SkrCount3.14-50<br>Backae:SkrCount3.14-50<br>Cartaine:Scrame: onb * Kindude auc<br>Archive enrorption<br>• Ferent                                                                                                    | addardial-schenderes-scha-scheres-scha-scheres-schalardial-<br>chestoder: 4.544-de: 3-54-3-452 1254-tool<br>minister<br>de: * Ris auch for many vitre (po)    @ve kide trad per active/life    educk traventive<br>Scher travensition (# eve) |
| Playb (hic)enorypt with password: (hic)enorypt with password: (hic)enorypt wi | Todon<br>Todo: 1<br>Dordo: 6 = 13 =<br>Com Bat                                                                                                    |
| 39/12/2013 13:35:54 + GMT •<br>IP x1.0<br>> PT27 Controls                                                                                                    | 25 kps - 2.37 MH/s - 12 Mpr ( 1280 s 560 ) [1:3] (s 456 - 400/000 (s + 1 - 1 - 1 - 1 - 1 - 1 - 1 - 1 - 1 - 1                                                                                                    |
| N                                                                                                    |                                                                                                    |

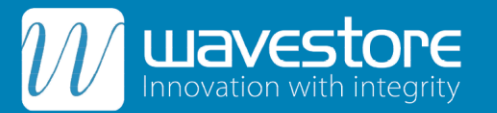

Intelligent, integrated video solutions for any application Phone: +44 (0)20 8756 5480

#### **Head Office**

Wavestore Ltd. 1 The Metro Centre, Springfield Road, London, UB4 0LE, UK

Email: info@wavestore.com

ONVIF | The IP-based Security Stan

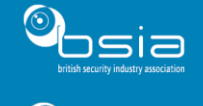

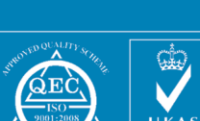

wavestore.com

Visit:

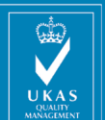